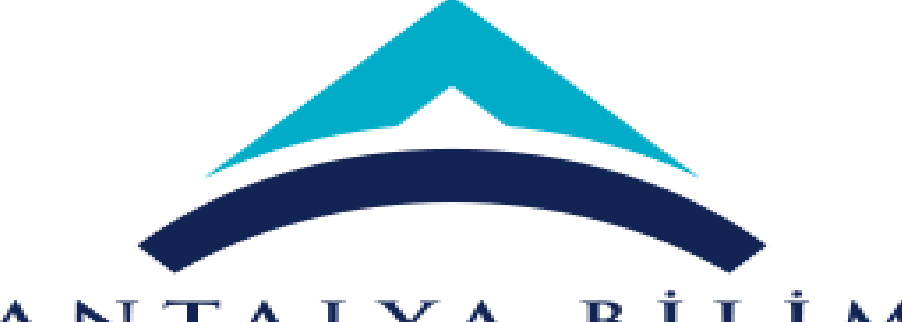

# ANTALYA BİLİM ÜNİVERSİTESİ

AÇIK ERİŞİM SİSTEMİ TEZ VERİ GİRİŞİ

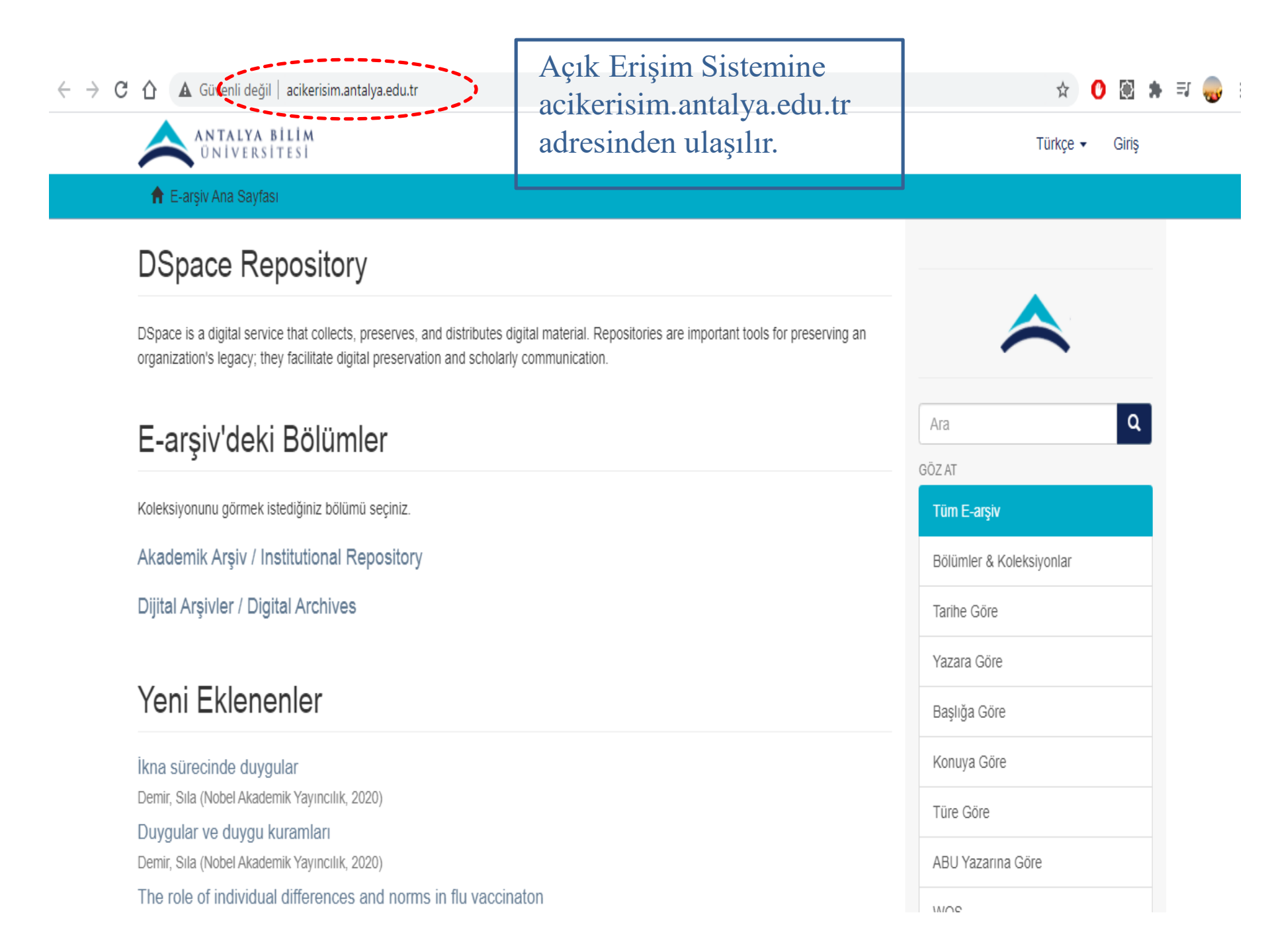

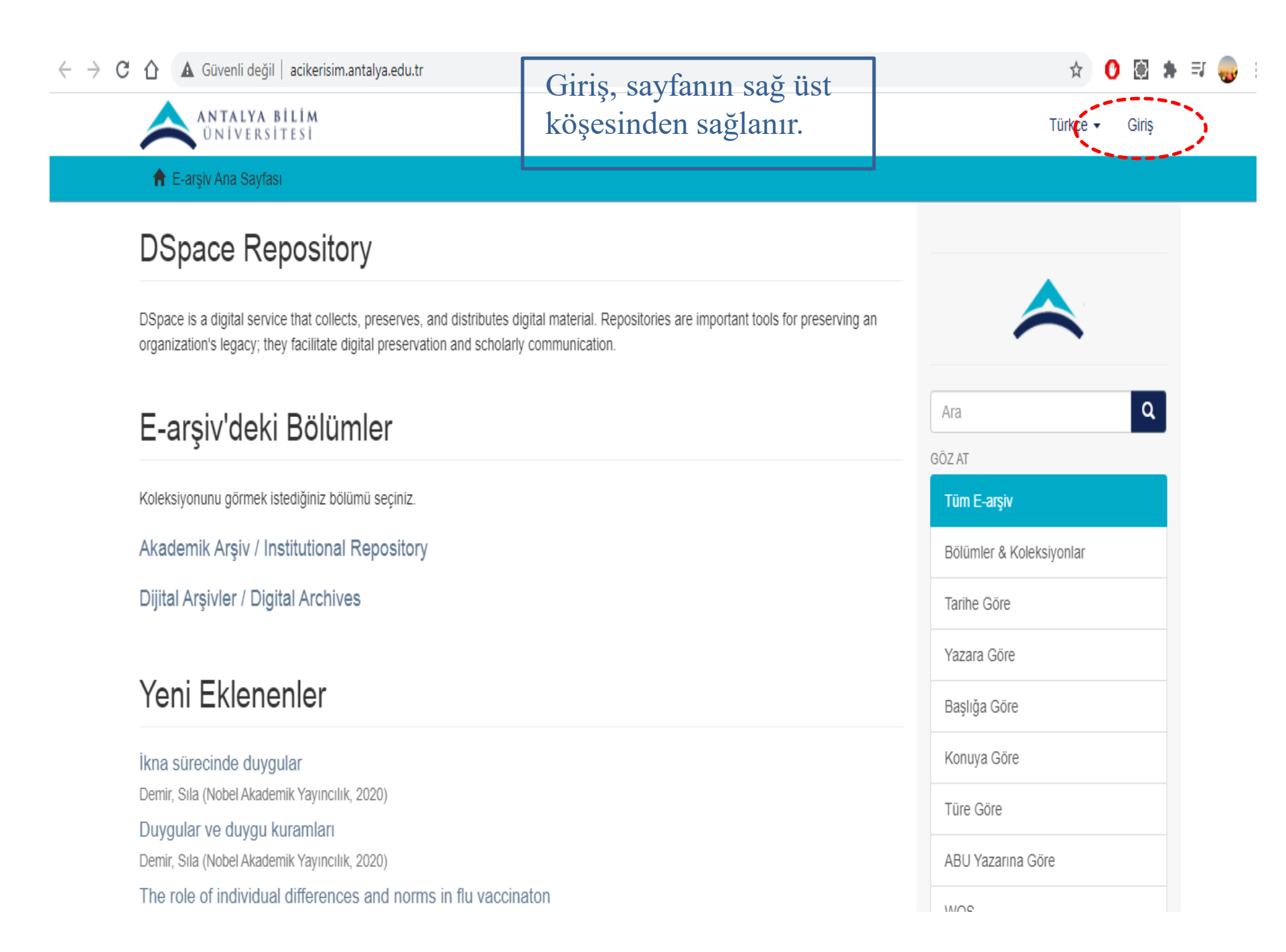

#### ← → C ☆ ▲ Güvenli değil | acikerisim.antalya.edu.tr/login

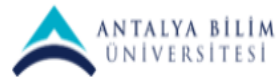

🕈 E-arşiv Ana Sayfası / Giriş Yapın

# Bir Giriş Yöntemi Seçiniz

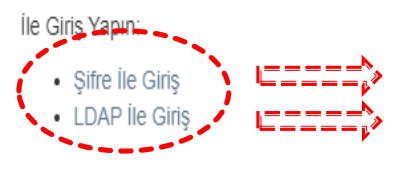

Şifre ile giriş; öğrencilerimiz için, LDAP ile giriş; akademisyenlerimizin kullanımı için uygundur.

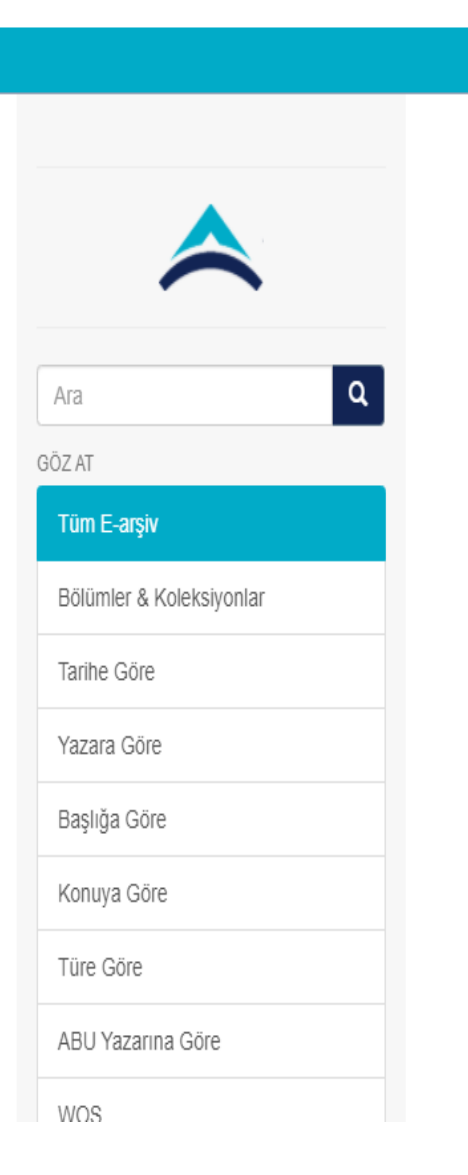

☆ 🜔 🛞 🌻 🗊

Giriş

Türkçe 🔻

## ← → C ↑ A Güvenli değil acikerisim.antalya.edu.tr/ldap-login 아 ☆ 🕐 🔯 뵭 🗊 ANTALYA BİLİM Üniversitesi Türkçe 👻 Giriş 🕈 E-arşiv Ana Sayfası / Giriş E-arşiv'e Giriş Kullanıcı Adı (Ör: sonmez.celik): \* merve.demirkan Şifre: \* Q Ara \*\*\*\*\*\*\* GÖZ AT Giriş Tüm E-arşiv Bölümler & Koleksiyonlar Tarihe Göre Yazara Göre LDAP ile giriş; Başlığa Göre Kullanıcı adı = isim.soyisim Şifre = üniversite tarafından verilen kurumsal Konuya Göre şifre Türe Göre ABU Yazarına Göre WOS

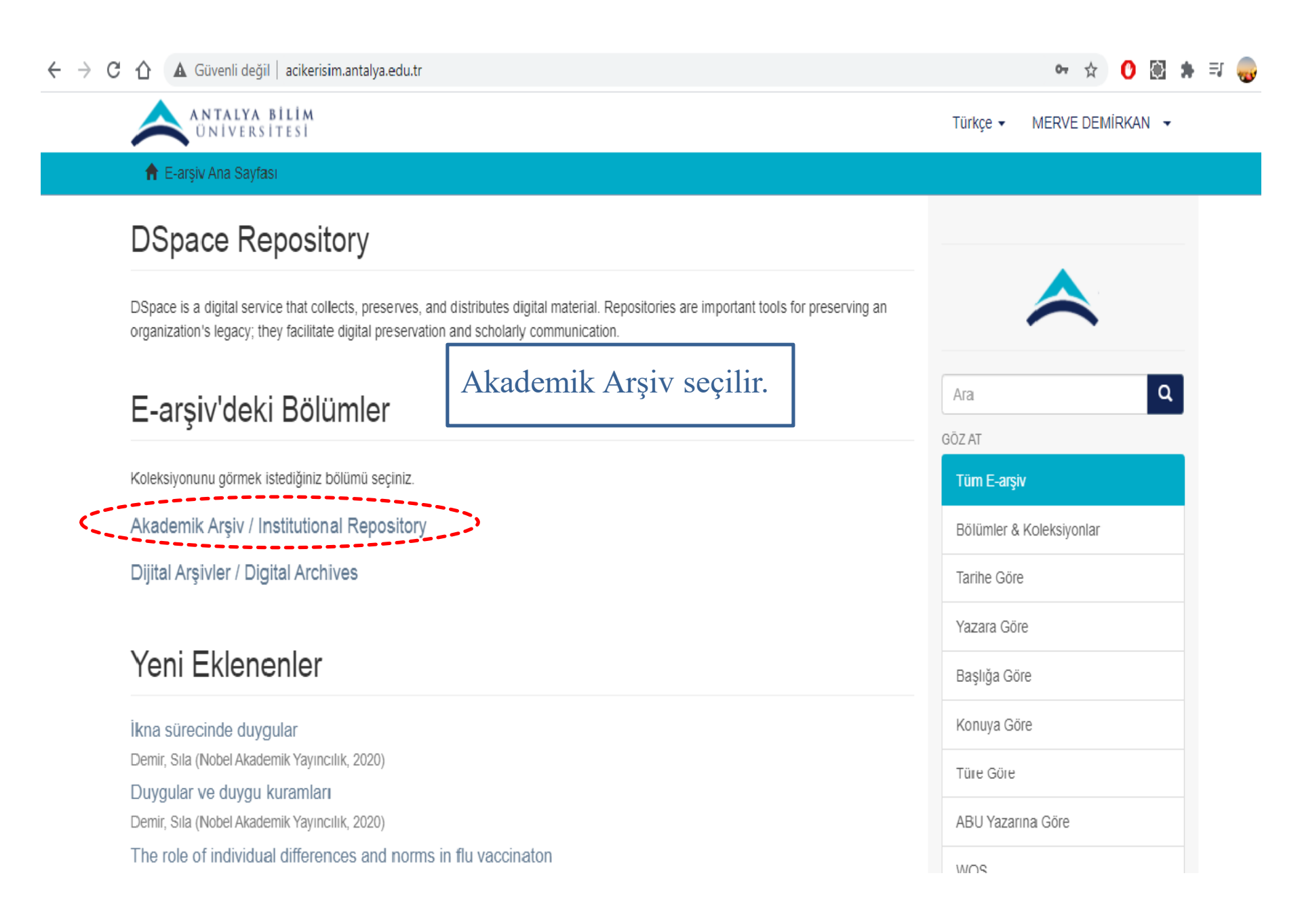

## 🖈 🕐 🕃 🗯 🗊 👴

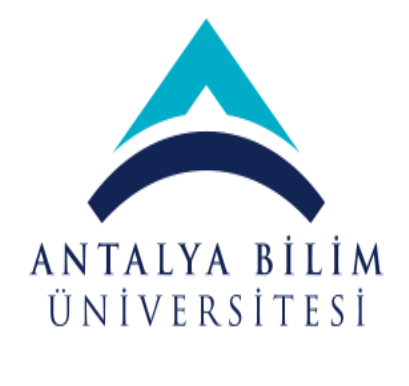

Alt bölüm seçilir.

| ' | Bu bölüm icindeki alt bölümler                                                        |
|---|---------------------------------------------------------------------------------------|
|   | Diş Hekimliği Fakültesi / Faculty of Dentistry                                        |
|   | Fen Bilimleri Enstitüsü / Graduate School of Sciences and Engineering                 |
|   | Güzel Sanatlar ve Mimarlık Fakültesi / Faculty of Fine Arts & Architecture            |
|   | Hukuk Fakültesi / Faculty of Law                                                      |
|   | İktisadi, İdari ve Sosyal Bilimler Fakültesi / School of Business and Social Sciences |
|   | Lisansüstü Eğitim Enstitüsü / Graduate Education Institute                            |
|   | Meslek Yüksekokulu / Vocational School                                                |
|   | Mühendislik Fakültesi / Faculty of Engineering                                        |
|   | Sağlık Bilimleri Fakültesi / Faculty of Health Sciences                               |
|   | Sivil Havacılık Yüksekokulu                                                           |
|   | Sosyal Bilimler Enstitüsü / Graduate School of Social Sciences                        |
|   | Turizm Fakültesi / Faculty of Tourism                                                 |

| Bölümler & Koleksiyonlar |
|--------------------------|
| Tarihe Göre              |
| Yazara Göre              |
| Başlığa Göre             |
| Konuya Göre              |
| Türe Göre                |
| ABU Yazarına Göre        |
| WOS                      |
| Scopus                   |
| PubMed                   |
| TRDizin                  |
| Erişim                   |
| Bu Bölüm                 |
| Tarihe Göre              |
| Yazara Göre              |
| Başlığa Göre             |

#### ← → C 🏠 🛕 Güvenli değil | acikerisim.antalya.edu.tr/handle/20.500.12566/47

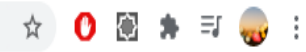

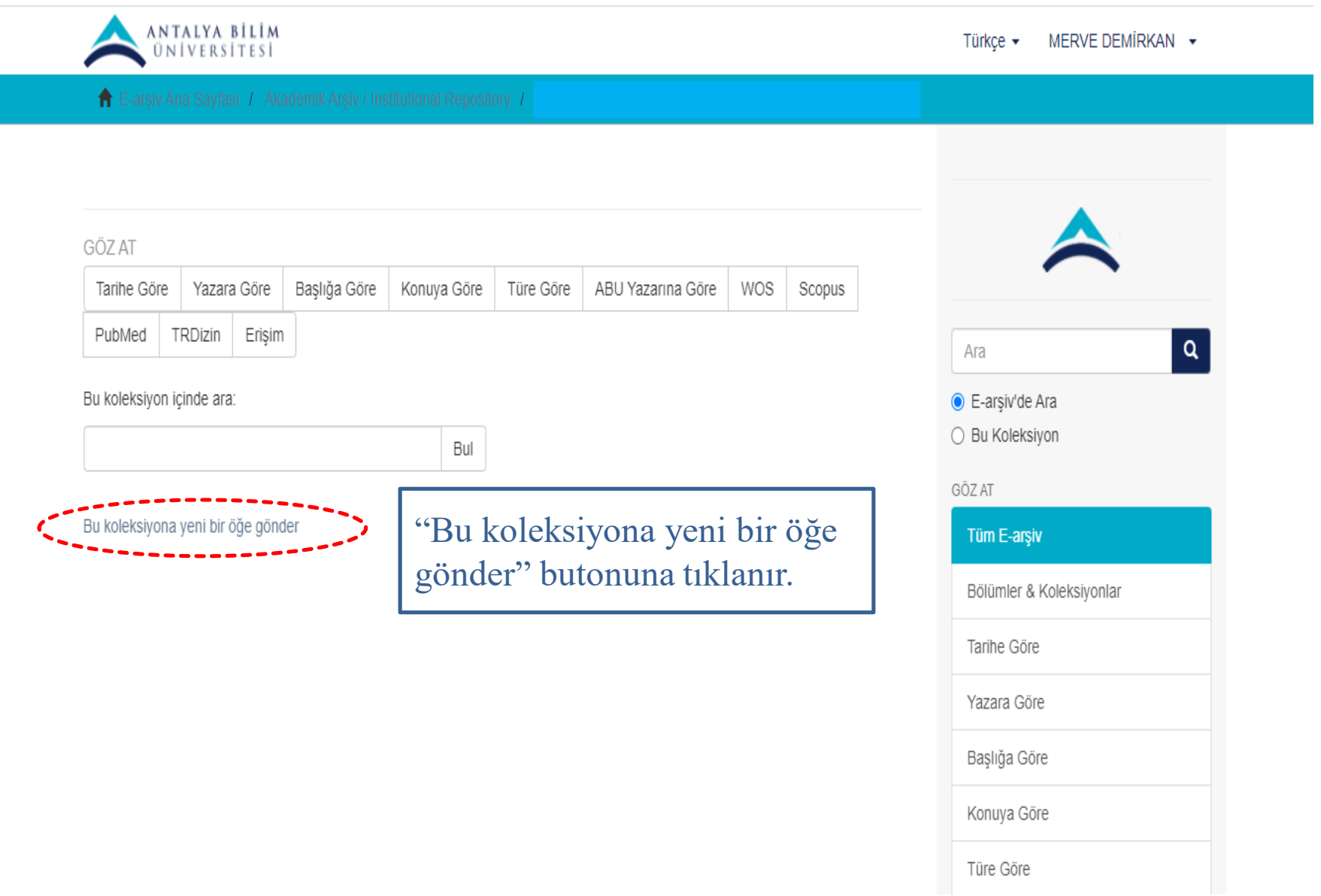

| C 🛆 🔺 Güvenli değil   acikerisim.         | .antalya.edu.tr/handle/20.500.12566/47/submit/765f11396b355849387d335943198e7b68375361.cc | ontinue 🔤 🛧 🕐 🗟                                           |
|-------------------------------------------|-------------------------------------------------------------------------------------------|-----------------------------------------------------------|
| Öğe gönderisi                             |                                                                                           |                                                           |
| Tanımla Tanımla Yükle İr                  | ncele Lisans Tamamla                                                                      | $\mathbf{A}$                                              |
| Öğe Tanımlama                             | Tez sahibinin soyadı ve adı yazılır                                                       |                                                           |
| Authors:                                  | ardından "Ekle" butonuna tıklanır.                                                        | Ara Q                                                     |
| Soyadı, Ör. Çelik                         | Ad(lar)ı, Ör. Sönmez                                                                      | <ul> <li>E-arşiv'de Ara</li> <li>Bu Koleksiyon</li> </ul> |
| Enter the names of the authors of this    | s item.                                                                                   | GÖZ AT                                                    |
| 🗌 Demirkan, Merve                         |                                                                                           | Tum E-arşıv                                               |
| Kaldır                                    | Tezin başlığı girilir.                                                                    | Bölümler & Koleksiyonlar                                  |
| Title: *                                  |                                                                                           | Tarihe Göre                                               |
| Tez başlığı                               |                                                                                           | Yazara Göre                                               |
| Enter the main title of the item.         | ]                                                                                         | Başlığa Göre                                              |
| Т                                         | Tezin varsa diğer dildeki başlığı girilir.                                                | Konuya Göre                                               |
| Other Titles:                             | Ekle                                                                                      | Türe Göre                                                 |
| If the item has any alternative titles, p | lease enter them here.                                                                    | ABU Yazarına Göre                                         |

| -<br>Date of Issue: *               | Tezin yayın yılı girilir.                                                                             | WOS               |
|-------------------------------------|----------------------------------------------------------------------------------------------------|-------------------|
| Yıl                                 | Ay Gün                                                                                                | Scopus            |
| 2020                                | ✓                                                                                                    | PubMed            |
| Please give the date of previous    | publication or public distribution. You can leave out the day and/or month if they aren't applicable. | TRDizin           |
| Publichor                           | Tezin yayınlandığı bölüm girilir.                                                                     | Erişim            |
| Antalya Bilim Üniversitesi Lisar    | nsüstü Eğitim Enstitüsü                                                                               | Bu Koleksiyon     |
| Enter the name of the publisher of  | of the previously issued instance of this item.                                                       | Tarihe Göre       |
| Tez                                 | zin bibliyografik bilgisi girilir.                                                                    | Yazara Göre       |
| Citation:                           |                                                                                                    | Başlığa Göre      |
| Enter the standard citation for the | e previously issued instance of this item.                                                            | Konuya Göre       |
| Device (Devent Mark                 | Bu alan boş geçilir.                                                                                  | Türe Göre         |
| Series/Report No.:<br>Seri Adı      | Rapor/Yayın No:                                                                                       | ABU Yazarına Göre |
|                                     | Ekle                                                                                                  | WOS               |
| Enter the series and number ass     | igned to this item by your community.                                                                 | Scopus            |
|                                     |                                                                                                    | PubMed            |

| ISSN                                                                                                    | ✓ Ekle                                                                                                    | TRDizin                                                                |
|----------------------------------------------------------------------------------------------------|----------------------------------------------------------------------------------------------------|------------------------------------------------------------------------|
|                                                                                                    |                                                                                                    | Erişim                                                                 |
| If the item has any identi                                                                                 | ification numbers or codes associated with it, please enter the types and the actual numbers or codes.             |                                                                        |
|                                                                                                    | Tür kısmına tez girilir.                                                                                           | HESABIM                                                                |
| Туре:                                                                                                    |                                                                                                    | Çıkış                                                                  |
| Conterence object<br>Doctoral thesis<br>Image                                                              |                                                                                                    | Profil                                                                 |
| Learning Object<br>Lecture<br>Map                                                                          |                                                                                                    | Gönderiler                                                             |
| Master thesis                                                                                              | Y                                                                                                    | BAĞLAM                                                                 |
| Select the type(s) of con                                                                                  | itent of the item. To select more than one value in the list, you may have to hold down the "CTRL" or "Shift" key. |                                                                        |
| ociect the type(3) of con                                                                                  |                                                                                                    | Koleksiyon Düzenle                                                     |
| beleet the type(3) of con                                                                                  | Tezin erisim bilgisi girilir.                                                                                      | Koleksiyon Düzenle                                                     |
| Access Rights: *                                                                                           | Tezin erişim bilgisi girilir.                                                                                      | Koleksiyon Düzenle<br>Öğe Eşle                                         |
| Access Rights: *                                                                                           | Tezin erişim bilgisi girilir.                                                                                      | Koleksiyon Düzenle<br>Öğe Eşle<br>Koleksiyon İhracı                    |
| Access Rights: *           Açık erişim           Select the access right ty                                | Tezin erişim bilgisi girilir.                                                                                      | Koleksiyon Düzenle<br>Öğe Eşle<br>Koleksiyon İhracı                    |
| Access Rights: *           Açık erişim           Select the access right ty                                | Tezin erişim bilgisi girilir.                                                                                      | Koleksiyon Düzenle<br>Öğe Eşle<br>Koleksiyon İhracı<br>Üst Veri İhracı |
| Access Rights: *          Açık erişim         Select the access right ty         Language:                 | Tezin erişim bilgisi girilir.<br><sup>ype.</sup><br>Tezin dili seçilir.                                            | Koleksiyon Düzenle<br>Öğe Eşle<br>Koleksiyon İhracı<br>Üst Veri İhracı |
| Access Rights: *          Açık erişim         Select the access right ty         Language:         Turkish | Tezin erişim bilgisi girilir.<br><sup>ype.</sup><br>Tezin dili seçilir.                                            | Koleksiyon Düzenle<br>Öğe Eşle<br>Koleksiyon İhracı<br>Üst Veri İhracı |

:

Kaydet & Çık Sonraki >

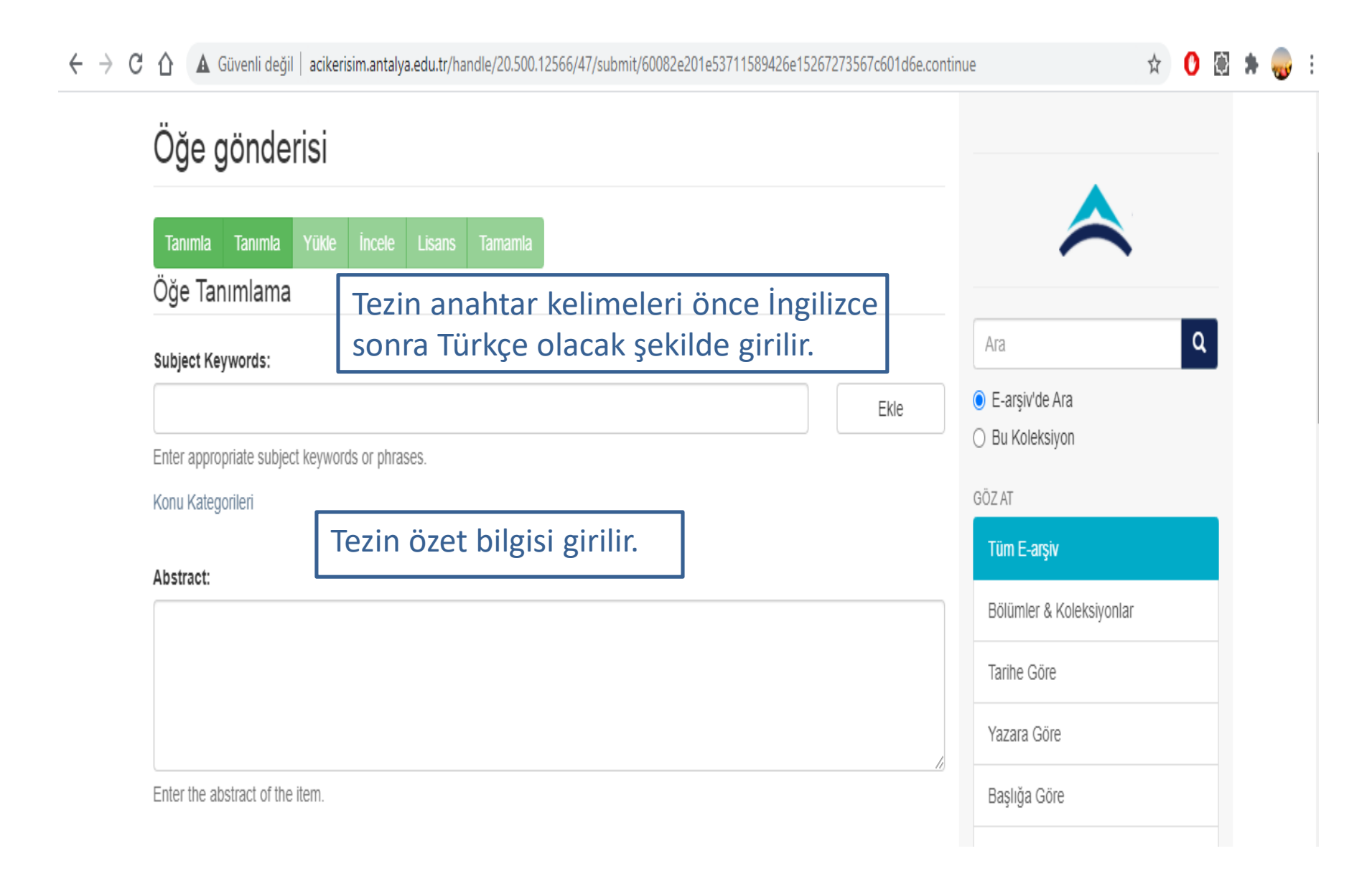

| → C 🏠 🔺 Güvenli değil       | acikerisim.antalya.edu.tr/handle/20.500.12566/47/submit/60082e201e53711589426e15267273567c601d6 | e.continue |                   | ☆ 🕐 | $\diamond$ | * | <del>。</del> |
|-----------------------------|-------------------------------------------------------------------------------------------------|------------|-------------------|-----|------------|---|--------------|
| Sponsors:                   | Tezi destekleyen kurum/sponsor bilgisi<br>girilir, Sponsor voksa "No sponsor" vazılır           |            | Konuya Göre       |     |            |   |              |
|                             |                                                                                                 |            | Türe Göre         |     |            |   |              |
|                             |                                                                                                 |            | ABU Yazarına Göre |     |            |   |              |
|                             |                                                                                                 |            | WOS               |     |            |   |              |
| Enter the names of any sp   | onsors and/or funding codes in the box.                                                         |            | Scopus            |     |            |   |              |
| Description:                | Tezle ilgili varsa not bilgileri girilir.                                                       |            | PubMed            |     |            |   |              |
|                             |                                                                                                 |            | TRDizin           |     |            |   |              |
|                             |                                                                                                 |            | Erişim            |     |            |   |              |
|                             |                                                                                                 |            | Bu Koleksiyon     |     |            |   |              |
| Enter any other description | n or comments in this box.                                                                      |            | Tarihe Göre       |     |            |   |              |
|                             | Sopraki butopupa tiklapir                                                                       |            | Yazara Göre       |     |            |   |              |
| < Onceki Kaydet & Ç         | Sonraki > Sonraki >                                                                             |            | Başlığa Göre      |     |            |   |              |
|                             |                                                                                                 |            | Konuya Göre       |     |            |   |              |

| $ ightarrow ~ oldsymbol{\mathcal{C}}$ $ ightarrow ~ oldsymbol{\mathcal{C}}$ $ ightarrow ~ oldsymbol{\mathcal{C}$ | cikerisim.antalya.edu.tr/handle/20.500.12566/47/submit/092e7c38761c522515245f4a1e17766d51731232.co                            | ntinue 🖈 🕐 🗟 🗯 🌏 🗄       |
|----------------------------------------------------------------------------------------------------|----------------------------------------------------------------------------------------------------|--------------------------|
| Öğe gönderis                                                                                                    | Si                                                                                                    |                          |
| Tanımla Tanımla Yü                                                                                                    | ikle İncele Lisans Tamamla                                                                                                    |                          |
| Dosya/Dosyaları Yü                                                                                                    | ükle                                                                                                    |                          |
| Dosva: *                                                                                                    | Tez açık erişim ise dosya yüklenir.                                                                                           | Ara                      |
| Dosya Seç Dosya seçilme                                                                                                    | di                                                                                                    | E-arşiv'de Ara           |
| Öğe için bilgisayarınızdaki ka<br>bilgisayarınızdaki dosyayı se                                                                                                    | arşılığı olan dosyanın tam yolunu girin. Eğer "Göz at" butonuna tıklarsanız açılacak yeni bir pencere<br>eçmenize izin verir. | O Bu Koleksiyon          |
|                                                                                                    | Dosya açıklaması girilir.                                                                                                    | GÖZ AT                   |
| Dosya açıklaması:                                                                                                    |                                                                                                    | Tüm E-arşiv              |
|                                                                                                    |                                                                                                    | Bölümler & Koleksiyonlar |
| İsteğe bağlı olarak, dosya içi                                                                                                    | in kısa bir açıklama girin. Örneğin, "Makale Dosyası", "Proje Dosyası" veya "Deney Verisi Okumaları".                         | Tarihe Göre              |
| Dosya yükle & başka ekle                                                                                                    |                                                                                                    | Yazara Göre              |
|                                                                                                    |                                                                                                    | Başlığa Göre             |
| < Önceki Kaydet & Çık                                                                                                    | Sonraki butonuna tıklanır.                                                                                                    | Konuya Göre              |
|                                                                                                    |                                                                                                    | Türe Göre                |

🗧 🔶 C 🏠 🛕 Güvenli değil 🛛 acikerisim.antalya.edu.tr/handle/20.500.12566/47/submit/35775505728944725309818f2b19342b273d2e3f.continue

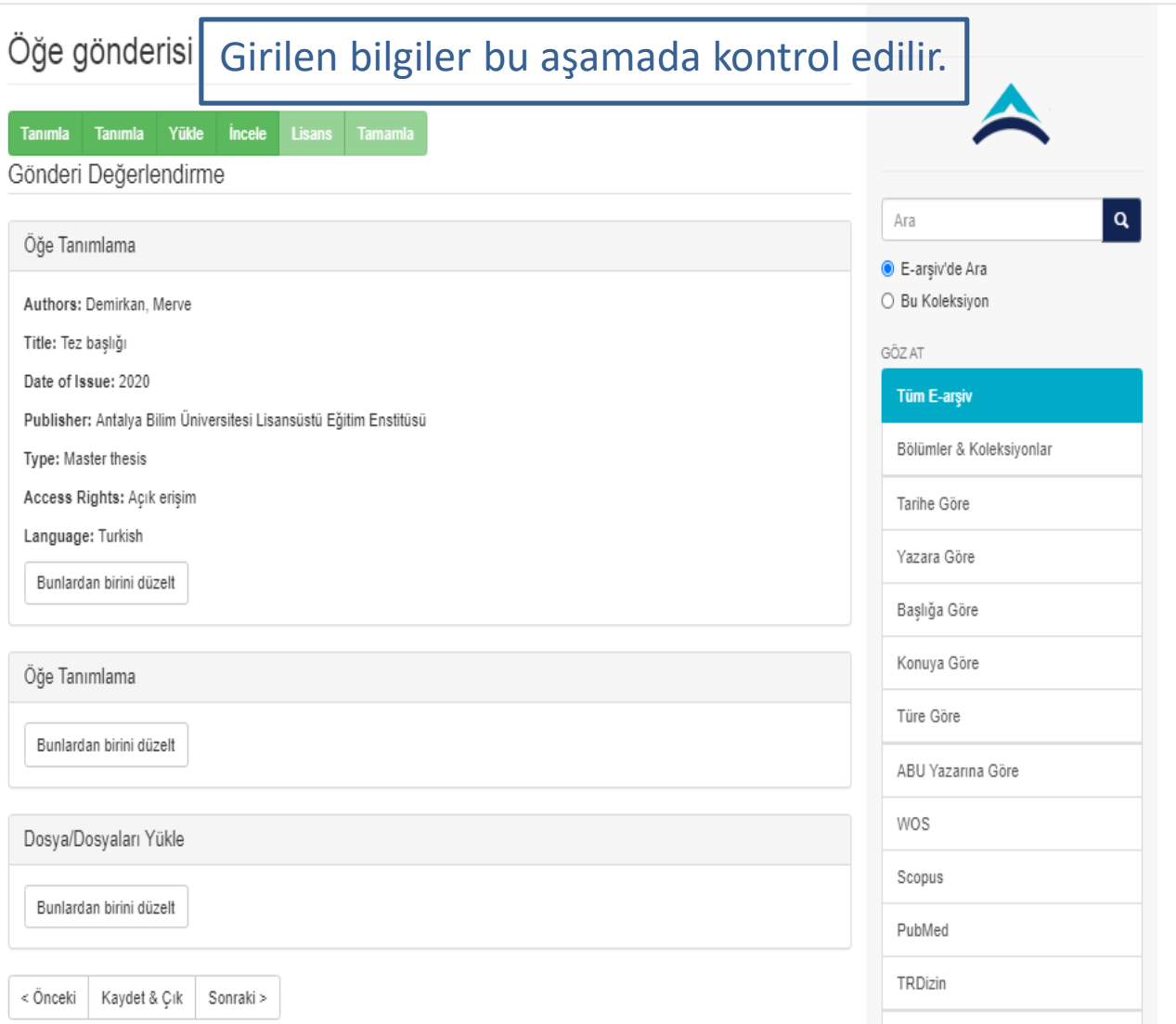

T-inima

२ 🛧 🕐 🕃 🗯 🧓

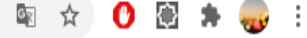

## Öğe gönderisi

Tanımla Tanımla Yükle İncele Lisans Tamaml

### Dağıtım Lisansı

Son bir adım daha var. E-arşiv'in gönderinizi yeniden üretme, çevirme ve dağıtma işlemlerini dünya çapında gerçekleştirebilmesi için, aşağıdaki koşulları kabul etmeniz gerekmektedir.

Seçilmiş standart dağıtım lisansını, "Lisansı Kabul Ediyorum" tuşuna basarak kabul ediniz ve "Gönderiyi Tamamlamak" için tıklayınız.

NOTE: PLACE YOUR OWN LICENSE HERE This sample license is provided for informational purposes only.

#### NON-EXCLUSIVE DISTRIBUTION LICENSE

By signing and submitting this license, you (the author(s) or copyright owner) grants to DSpace University (DSU) the non-exclusive right to reproduce, translate (as defined below), and/or distribute your submission (including the abstract) worldwide in print and electronic format and in any medium, including but not limited to audio or video.

You agree that DSU may, without changing the content, translate the submission to any medium or format for the purpose of preservation.

You also agree that DSU may keep more than one copy of this submission for purposes of security, back-up and preservation.

You represent that the submission is your original work, and that you have the right to grant the rights contained in this license. You also represent that your submission does not, to the best of your knowledge, infringe upon anyone's copyright.

If the submission contains material for which you do not hold copyright, you represent that you have obtained the unrestricted permission of the copyright owner to grant DSU the rights required by this license, and that such third-party owned material is clearly identified and acknowledged within the text or content of the submission.

IF THE SUBMISSION IS BASED UPON WORK THAT HAS BEEN SPONSORED OR SUPPORTED BY AN AGENCY OR ORGANIZATION OTHER THAN DSU, YOU REPRESENT THAT YOU HAVE FULFILLED ANY RIGHT OF REVIEW OR OTHER OBLIGATIONS REQUIRED BY SUCH CONTRACT OR AGREEMENT.

| Ara                                                       | ٩ |
|-----------------------------------------------------------|---|
| <ul> <li>E-arşiv'de Ara</li> <li>Bu Koleksiyon</li> </ul> |   |
| GÖZ AT                                                    |   |
| Bölümler & Koleksiyonlar                                  |   |
| Tarihe Göre                                               |   |
| Yazara Göre                                               |   |
| Başlığa Göre                                              |   |
| Konuya Göre                                               |   |
| Türe Göre                                                 |   |
| ABU Yazarına Göre                                         |   |
| WOS                                                       |   |

| -> C 🏠 🔺 Güvenli değil 🛛 acikerisim.antalya.edu.tr/handle/20.500.12566/47/submit/1245783f7f48747a3e2b0b53588e50611f1d2010.continu                                                                                                    | ie 🛛 🖻 🖈 👴 🗄             |
|----------------------------------------------------------------------------------------------------|--------------------------|
| NON-EXCLUSIVE DISTRIBUTION LICENSE                                                                                                    | Tüm E-arşiv              |
| By signing and submitting this license, you (the author(s) or copyright owner) grants to DSpace University (DSU) the non-exclusive right to reproduce, translate (as defined below), and/or distribute your submission (including the abstract) worldwide in print and electronic format and in any medium, including but not limited to audio or video. | Bölümler & Koleksiyonlar |
| You agree that DSU may, without changing the content, translate the submission to any medium or format for the purpose of preservation.                                                                                                    | Tarihe Göre              |
| You also agree that DSU may keep more than one copy of this submission for purposes of security, back-up and preservation.                                                                                                    | Yazara Gore              |
| You represent that the submission is your original work, and that you have the right to grant the rights contained in this license. You also                                                                                                    | Başlığa Göre             |
| represent that your submission does not, to the best of your knowledge, infringe upon anyone's copyright.                                                                                                    | Konuya Göre              |
| If the submission contains material for which you do not hold copyright, you represent that you have obtained the unrestricted permission<br>of the copyright owner to grant DSU the rights required by this license, and that such third-party owned material is clearly identified and<br>acknowledged within the text or content of the submission.   | Türe Göre                |
| IF THE SUBMISSION IS BASED UPON WORK THAT HAS BEEN SPONSORED OR SUPPORTED BY AN AGENCY OR                                                                                                    | ABU Yazarına Göre        |
| ORGANIZATION OTHER THAN DSU, YOU REPRESENT THAT YOU HAVE FULFILLED ANY RIGHT OF REVIEW OR OTHER<br>OBLIGATIONS REQUIRED BY SUCH CONTRACT OR AGREEMENT.                                                                                                    | WOS                      |
| DSU will clearly identify your name(s) as the author(s) or owner(s) of the submission, and will not make any alteration, other than as allowed by this license, to your submission.                                                                                                    | Scopus                   |
| Eğer bu lisansla ilgili sorularınız var ise sistem yöneticiniz ile temasa geçiniz.                                                                                                    | PubMed                   |
| Dağıtım lisansı:<br>Önce "Lisansı kabul ediyorum" sonra                                                                                                    | TRDizin                  |
| Lisansi Kabul Ediyorum "Gönderiyi tamamla" tıklanır.                                                                                                    | Erişim                   |
| < Önceki Kaydet & Çık Gönderiyi tamamla                                                                                                    | Bu Koleksiyon            |
|                                                                                                    | Tarihe Göre              |

# A alle Emigine Cistomine cimilen warme önes "Wönstisi

Açık Erişim Sistemine girilen yayın önce "Yönetici" sayfasına düşer. Kütüphane ve Dokümantasyon Müdürlüğü metadata kontrollerini sağladıktan sonra yayının görünürlüğü açar.